## Windows Phone PEAP 認證說明

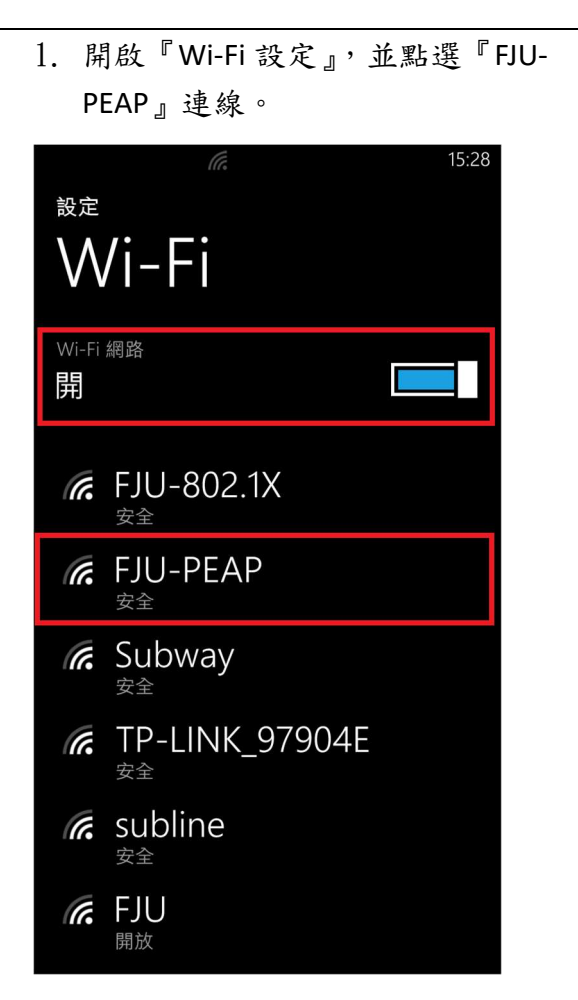

 系統會自動跳出以下畫面,請在 『使用者名稱』及『密碼』處,輸 入您的 LDAP 帳號及密碼後,按連 線。

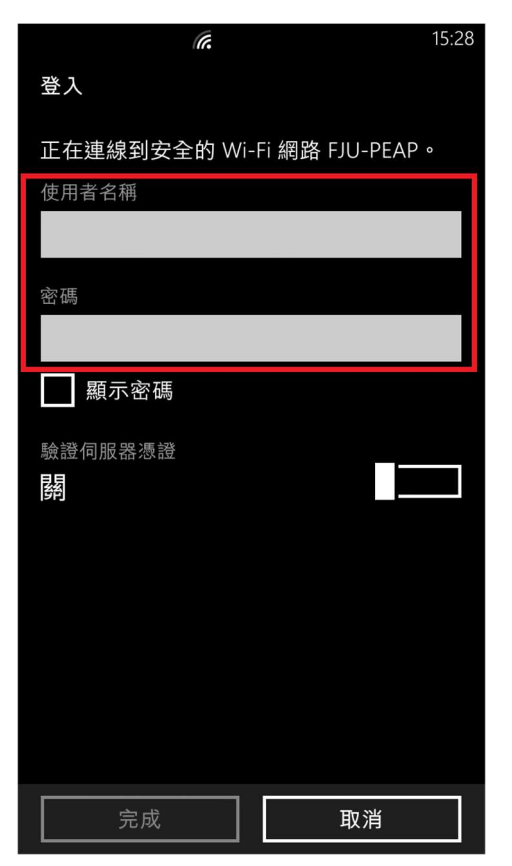

3. 看到此畫面時,請選擇『是』。

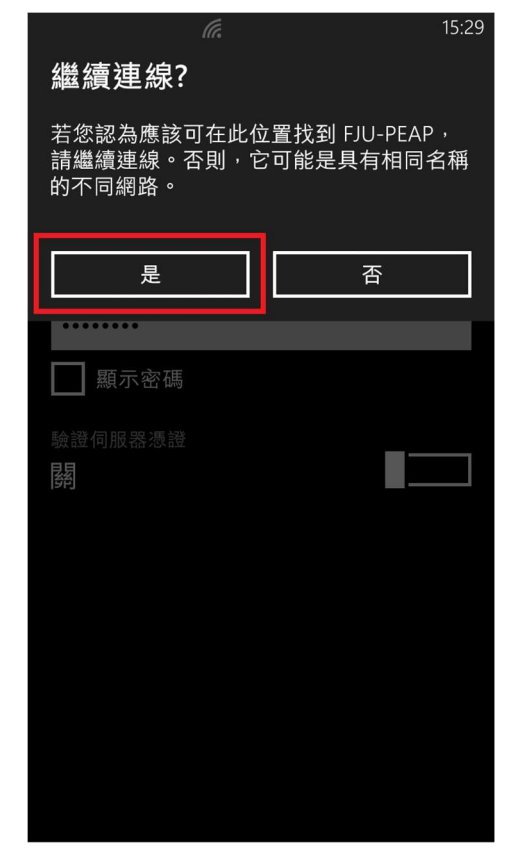

4. 最後畫面顯示『FJU-PEAP』已連線。

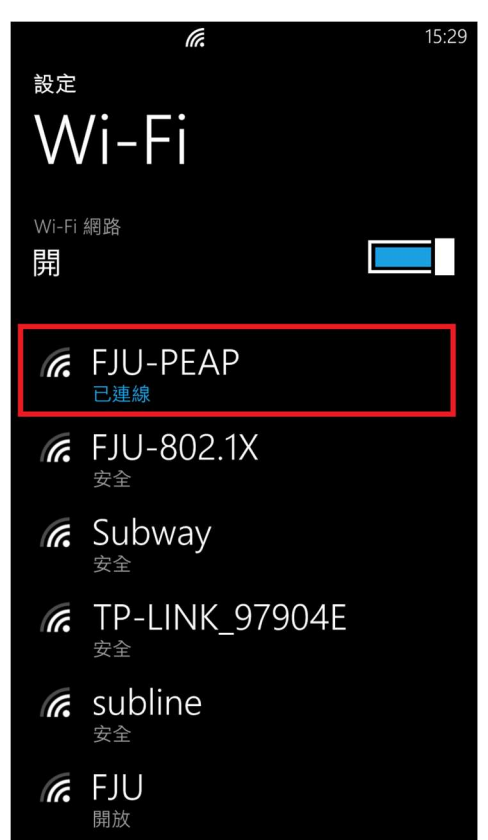